12 データ確認/ メモリカード

データ確認
 データの保存場所について
 12-2
 ファイルを確認する
 12-3
 ファイルやフォルダを管理する
 12-4
 メモリカード
 メモリカードを利用する

| 保存・読込み     | 12-7  |
|------------|-------|
| 保存・読込みについて | 12-7  |
| 保存・読込みを行う  | 12-8  |
| 応用操作       | 12-9  |
| こんなときは     | 12-11 |

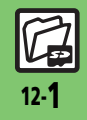

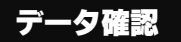

## データの保存場所について

本機のデータはデータの種類別にフォルダで管理されています。各機能でデータを作成したり、メールやインターネットでデータを入手すると、自動的に該当するフォルダへ保存されます。 •インターネットに接続し、データを直接ダウンロードできるフォルダもあります。

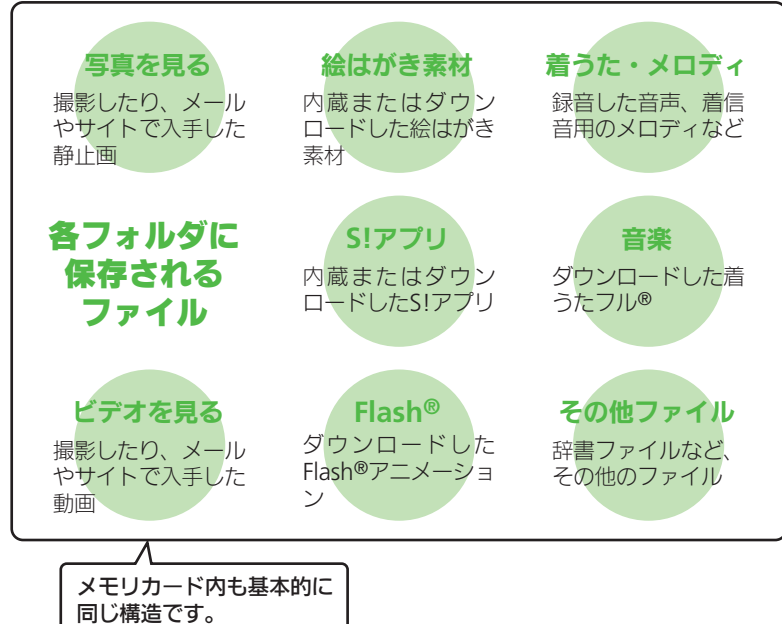

真・ビデオ・音楽などの確認」→○区
 →「使用容量確認」→○区→「本体」/
 「メモリカード」→○区
 「他の使用データ」には、データの管理情報や画面メモなどの容量が含まれています。
 ・メモリの空き容量が不足すると、動作が不安定になることがあります。空き容量が不足する前に、不要なファ

イルは削除してください。

メモリの使用状況を確認するとき
○K) ● 「写真や音楽」●○K) ● 「写

夕確認/メモリカード 12

デ

Т

#### データ確認

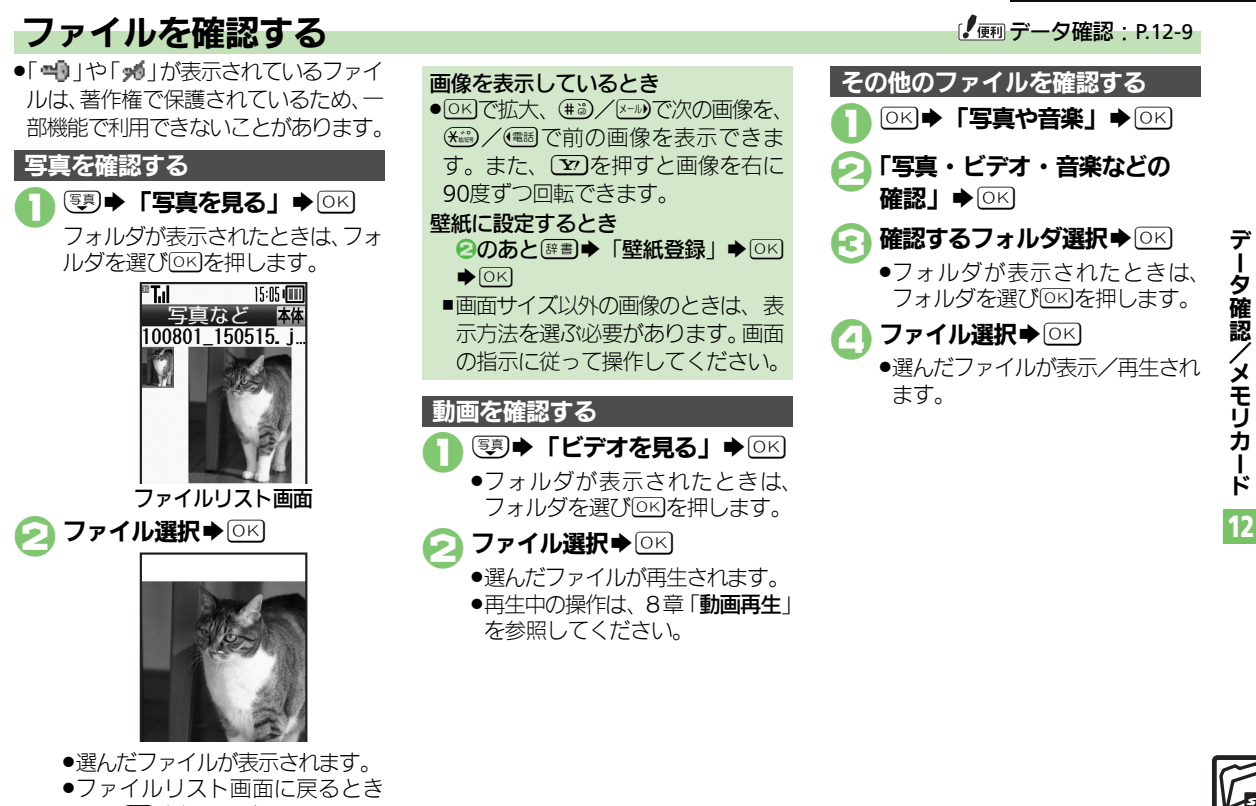

は、
厚るを押します。

12-3

ド

#### データ確認

## ファイルやフォルダを管理する

#### フォルダを作成する

- ●フォルダによっては、新たにフォルダ を作成できないことがあります。
- (OK) ◆「写真や音楽」 ◆ (OK) 「写真・ビデオ・音楽などの 確認↓●○○●フォルダ選択 ♦ OK

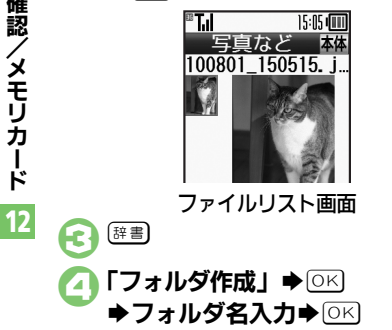

 ●ファイルによっては、移動/コピーで きないことがあります。 ファイルリスト画面で ファイル選択● [評書] **「移動」/「コピー」** ● ○ K ➡「本体」/「メモリカード」 ►OK ●静止画を移動/コピーするとき は、このあと「写真など」や「デ コレメピクチャー | など、保存可 能なフォルダの選択画面が表示さ れます。保存するフォルダを選 び、「「な神してください。 移動/コピー先の フォルダ選択➡◎♡ᠺ 「ここに移動」/ 

ファイルをフォルダに移動/コピーする

### ファイルを複数選択する

- ファイルリスト画面で

  「シー
- ファイル選択◆○区
  - 2 をくり返し、必要なファイルを 選びます。(選択を解除するとき は、「「」が表示されているファ イルを選び、「「「な押します。)

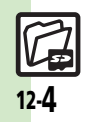

デ

ータ確認/メモリカード

# メモリカードを利用する

メモリカード利用時のご注意

取り外さないでください。

する恐れがあります。

であらかじめご了承ください。

さい。

ください。

microSDメモリカード(microSDHCメモリカードを含む):以降「メモリカード」と記載)を利用すると、本機(本体) と同じようにデータを保存/管理できます。

●メモリカードは推奨のものをお使いください。詳しくは、「microSDメモリカードの対応情報」((℃)P15-21)を参照してください。 ●メモリカードを取り付けているとき、撮影した静止画やダウンロードしたデータなどは、メモリカードに優先的に保存されます。 (マイ絵文字、絵はがき素材は本体に保存されます。)

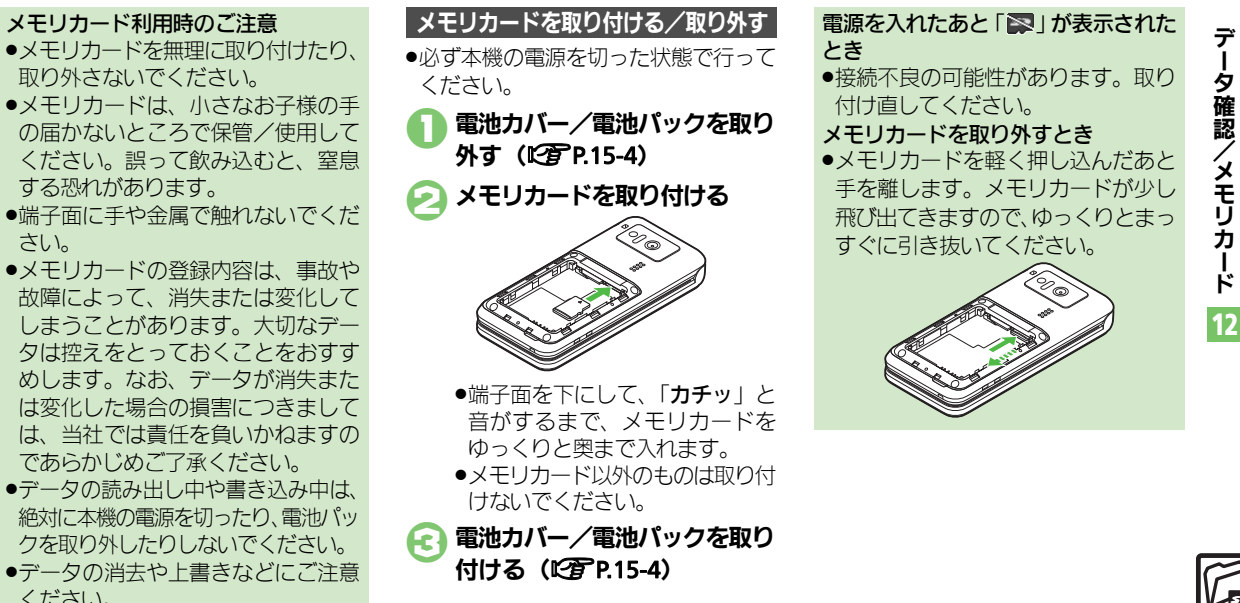

ータ確認/メモリ ъ ド

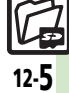

#### メモリカード

### メモリカードを初期化する

購入した市販のメモリカ−ドをはじめ てお使いになるときは、必ず本機で初 期化(フォーマット)してください。 ●初期化すると、メモリカ−ド内のデー タがすべて消去されます。他の機器で 使用したメモリカ−ドを初期化すると きは、あらかじめよく確認のうえ、操 作してください。

○K⇒「便利な機能」⇒○K
 ⇒「データのやりとりをする」
 ⇒○K⇒「メモリカードを
 使う」⇒○K
 ごカードの初期化」⇒○K
 ⇒「はい」⇒○K

- 電波が停止されます。初期化が終わるまで電波をやりとりする機能は利用できません。
- <u>€</u> [はい] → OK
  - 初期化をやめるときは、「いいえ」
     を選びOKを押します。

| 初期化中は、絶対に本機の電源を切ったり、電池パックを取り外したりしないでください。メモリカードまたは本機が故障する恐れがあります。 |  |  |  |  |  |
|-------------------------------------------------------------------|--|--|--|--|--|
| メモリカード内のデータを確認する                                                  |  |  |  |  |  |
|                                                                   |  |  |  |  |  |
| 3 「与具・ヒナオ・首栄などの<br>確認」 ◆○K                                        |  |  |  |  |  |
| <u>v</u>                                                          |  |  |  |  |  |
| ■「11 ■15:05 回□<br>データ確認 加干 一表示データ                                 |  |  |  |  |  |
| 💼 写真を見る                                                           |  |  |  |  |  |
| □ 絵はがき素材                                                          |  |  |  |  |  |
| しゅ 有つた・メロ<br>高いマプロ                                                |  |  |  |  |  |
| 間音楽                                                               |  |  |  |  |  |
| <ul> <li>● 27 を押すたびに本体とメモリ</li> </ul>                             |  |  |  |  |  |
| カードが切り替わります。表示<br>データが「 <b>カード</b> 」であることを                        |  |  |  |  |  |
|                                                                   |  |  |  |  |  |

確認して、個へ進みます。

切切しものブンキュ

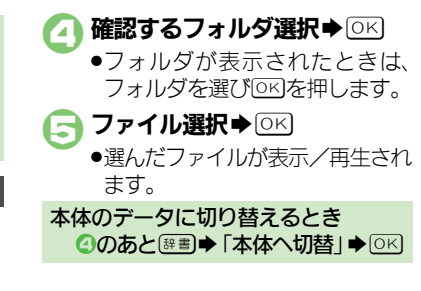

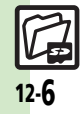

夕確認/メモリカード 12

デ

# 保存・読込みについて

本機のデータをメモリカードに一括保存 存(バックアップ)することができま す。また、一括保存したデータをメモ リカードから読み込むこともできま す。

### 一括保存できる項目

次の項目ごと、またはすべての項目を まとめて保存することができます。

 ※印の項目は、簡単な操作でまとめて 保存できます。(おすすめ項目)

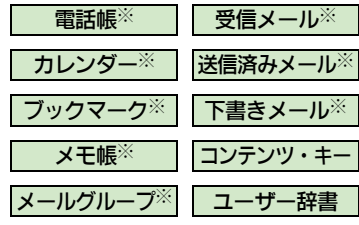

●その他写真など各種データも一括保存 ができます。

### 一括保存時のご注意

- 電池残量が少ないときは、利用できません。
- データの内容によっては、一括保存できないことがあります。また、一部の設定が反映されなかったり、正しく保存/読み込みできないことがあります。詳しくは、章末の「こんなときは」を参照してください。

#### 全項目保存時のご注意

「保存(全項目)」は、空のメモリカードで行ってください。また、「保存(全項目)」を行ったメモリカードにデータを追加しないでください。読み込めなくなることがあります。

## コンテンツ・キーについて

 メモリカード内のコンテンツ・キー (保存ファイル)は、一括保存のたび に上書きされます。前回のコンテン ツ・キーを残したいときは、あらか じめメモリカードから前回一括保存 したコンテンツ・キーのファイルを 読み込んだあと、操作を行ってくだ さい。

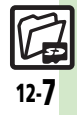

#### 保存・読込み

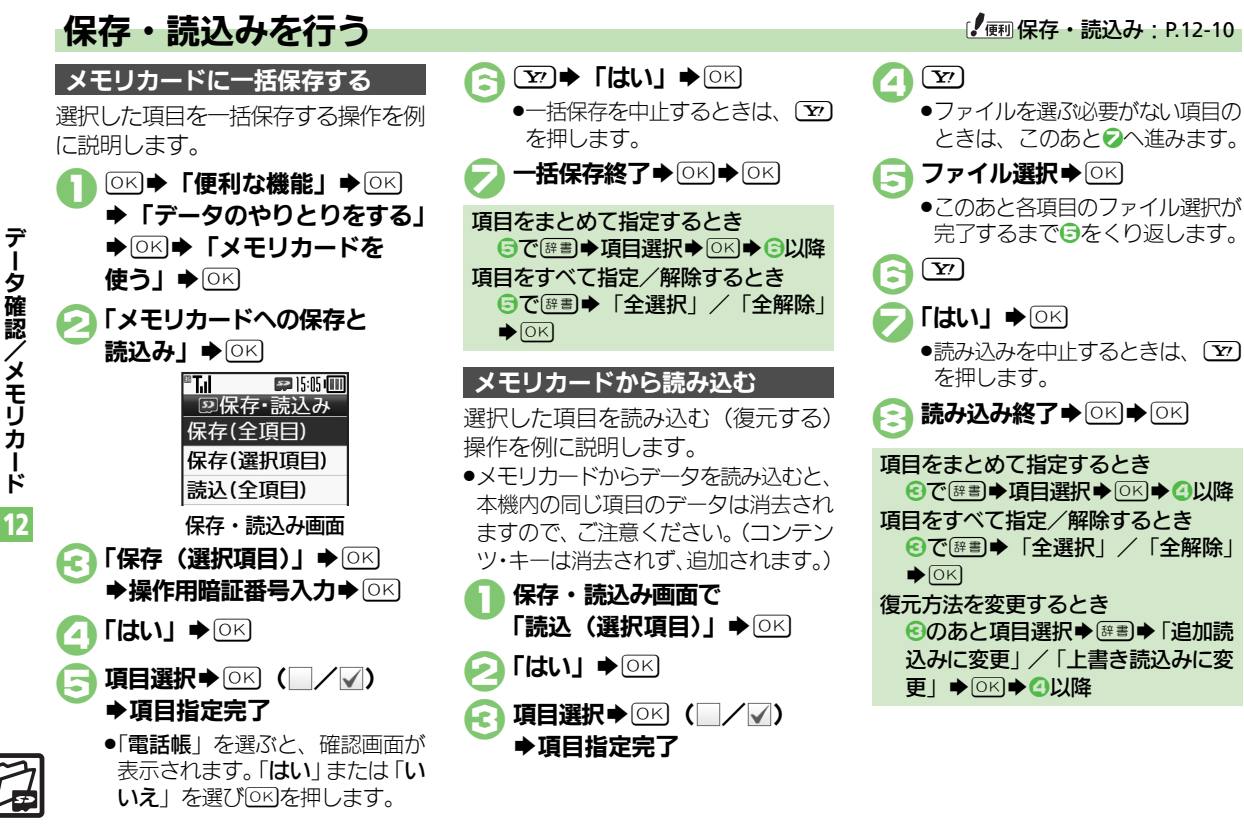

12-8

| データ確認                    |                                                            | ファイルや新規作          | 共通操作  ○K→「写真や音楽」→○K→「写                                 |
|--------------------------|------------------------------------------------------------|-------------------|--------------------------------------------------------|
| Flash <sup>®</sup> の画質を変 | ○K ◆「写真や音楽」 ◆ OK ◆「写真・ビ<br>ニオ・辛楽などの陈羽」 ◆ OK ◆「写真・ビ         | 削除したい             | リダ選択◆○K◆下記の操作                                          |
| EUICO                    |                                                            |                   | ファイルを1件削除する ファイル選択◆隠割◆「削除」◆○K◆「は                       |
| 画像表示時にソフ                 |                                                            |                   | い」●○K」<br>フォルダ内のファイルをすべて削除する                           |
| トキーを表示しばい                | デオ・音楽などの確認」 ● ○ ド ● 「写具を<br>見る」 ● ○ ド ● ファイル選択 ● ○ ド ● 部 ■ |                   | フォルダ選択 ◆ ☞ 割 ◆ 「 削除」 ◆ ○ K ◆ 「 は<br>い」 ◆ ○ K           |
|                          |                                                            |                   | <ul> <li>フォルダも削除されます。</li> </ul>                       |
| ファイル/フォ                  | ルダ管理                                                       | SVGファイルを操<br>作したい | <u>[共通操作]</u> ○K→「写真や音楽」→○K→「写<br>真・ビデオ・音楽などの確認」→○K→「そ |
| フォルダ名を変更<br>したい          | ○K ◆「写真や音楽」 ◆ ○K ◆「写真・ビ<br>デオ・音楽などの確認」 ◆ ○K ◆ フォルダ         |                   | の他ファイル」◆○K◆ファイル選択◆○K<br>◆下記の操作                         |
|                          | 選択 〇 〇 ・ フォルダ選択 ● 座 ■ ・ 「フォ ルダ名変 毎 」 の に 、 フォルダ名 次 カ 、 の に |                   |                                                        |
|                          | ●同じ階層に、同じフォルダ名は使えません。                                      |                   | 画面を移動する                                                |
| ファイルの詳細情                 | ◎к⇒「写真や音楽」⇒◎к⇒「写真・ビ                                        |                   | ②(上)/⑧(下)/⑥(右)/④(左)                                    |
| 報を確認したい                  | デオ・音楽などの確認」●○≤●フォルダ<br>選択●○≤●ファイル選択●☞■●「詳細                 |                   | 縮小/拡大する<br>①鄄(縮小)/③(拡大)                                |
|                          |                                                            |                   | 回転させる                                                  |
| ファイル名を変更                 |                                                            |                   | 733(左回転)/923)(右回転)                                     |
| 0/201                    | デオ・首衆などの確認」 OK ノオルタ<br>選択 OK ファイル選択 産調 「ファ                 |                   | キーアクションモードにする                                          |
|                          | イル名変更」→○▷→ファイル名入力→○▷                                       |                   | デフォルト表示にする                                             |
| ファイルを並べ替                 | ◎₭◆「写真や音楽」◆◎₭◆「写真・ビ                                        |                   | 5                                                      |
| えたい                      | デオ・音楽などの確認」→○K→フォルダ                                        |                   |                                                        |
|                          |                                                            |                   |                                                        |
|                          | 业、省ん刀法进バ▼□□□                                               |                   |                                                        |

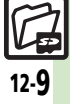

## 応用操作

| 保存・読込み   |                            |  |  |  |
|----------|----------------------------|--|--|--|
|          |                            |  |  |  |
| すべての項目を保 | ◎K●「便利な機能」●◎K●「データのや       |  |  |  |
| 存したい     | りとりをする」 ● ○≤  ●  メモリカードを   |  |  |  |
|          | 使つ] ● ○ KI ● 「メモリカートへの保存と読 |  |  |  |
|          | 込み」●○▷●「保存(全項目)」●○▷●操      |  |  |  |
|          | 作用暗証番号人力・○ビー(はい)・○ビー       |  |  |  |
|          |                            |  |  |  |
| 保存するデータを | ◎к⇒「便利な機能」⇒◎к⇒「データのや       |  |  |  |
| 暗号化したい   | りとりをする」⇒○⋉⇒「メモリカードを        |  |  |  |
|          | 使う」→○≤→「メモリカードへの保存と読       |  |  |  |
|          | 込み」⇒○⋉⇒「設定・管理」⇒○⋉⇒「保       |  |  |  |
|          | 存暗号化設定」→○K→項目選択→○K→        |  |  |  |
|          | 「On」 ⇒ OK                  |  |  |  |
|          | ●電話帳、カレンダー、メールのデータに設定で     |  |  |  |
|          | きます。                       |  |  |  |
| すべての項目を読 | ◎≤⇒「便利な機能」⇒◎≤⇒「データのや       |  |  |  |
| み込みたい    | りとりをする」⇒○⋉⇒「メモリカードを        |  |  |  |
|          | 使う」→○≤→「メモリカードへの保存と読       |  |  |  |
|          | 込み」⇒○≤⇒「読込(全項目)」⇒○≤⇒       |  |  |  |
|          | 「はい」→○≤→「はい」→○≤→読み込み       |  |  |  |
|          |                            |  |  |  |

■保存ファイル

| 保存ファイルを削 | ◎к●「便利な機能」●◎к●「データのや |
|----------|----------------------|
| 除したい     | りとりをする」⇒⊙≤⇒「メモリカードを  |
|          | 使う」→◎≤→「メモリカードへの保存と読 |
|          | 込み」⇒○≤⇒「設定・管理」⇒○≤⇒「保 |
|          | 存ファイル整理」→○K→項目選択→○K  |
|          | ▶ファイル選択▶○唑 (         |
|          | 完了・シン・「はい」・○区        |

## こんなときは

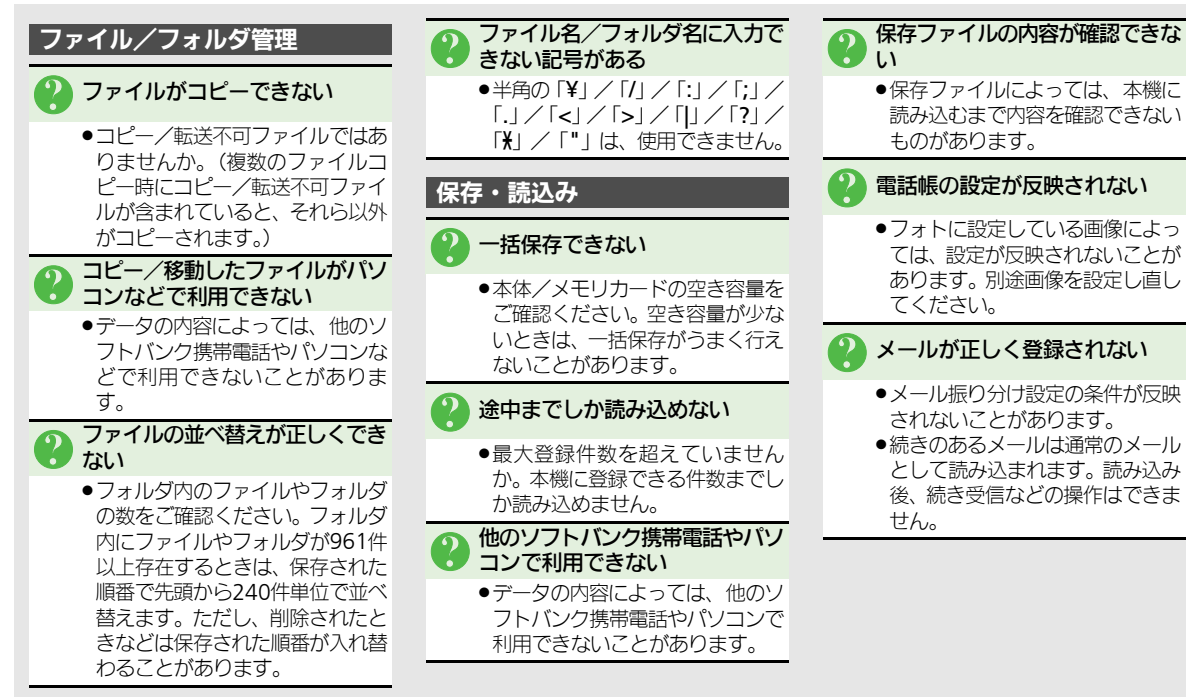

L١ ●保存ファイルによっては、本機に 読み込むまで内容を確認できない ものがあります。 雷話帳の設定が反映されない ●フォトに設定している画像によっ

ては、設定が反映されないことが あります。別途画像を設定し直し てください。

### メールが正しく登録されない

- メール振り分け設定の条件が反映 されないことがあります。
- ●続きのあるメールは通常のメール として読み込まれます。読み込み 後、続き受信などの操作はできま せん。

デ 夕確認/メモリ Ť Ĩ ド 12

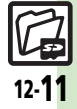

#### こんなときは

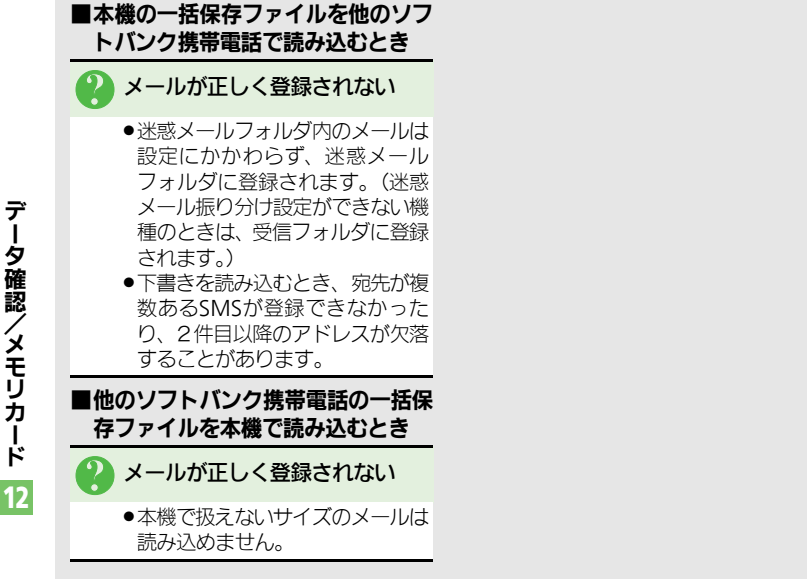

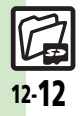